# INSTALLER

| OVERVIEW                              | . 2 |
|---------------------------------------|-----|
| PURPOSE OF THIS MANUAL                | . 2 |
| SCOPE OF DEFINITION                   | . 2 |
| RELATED AND REFERENCE DOCUMENTS       | . 2 |
| TERMS AND DEFINITIONS                 | . 2 |
| OVERVIEW OF THE APPLICATION FUNCTIONS | . 2 |
| OVERVIEW OF THE FUNCTIONS             | . 2 |
| INSTALLING NECESSARY COMPONENTS       | . 3 |
| INSTALLING NECESSARY COMPONENTS       | . 3 |
| INSTALLING .NET Framework             | . 4 |
| INSTALLING C++ RUNTIME LIBRARY        | . 4 |
| WHERE TO DOWNLOAD EACH RUNTIME        |     |
| LIBRARY FROM                          | . 4 |
| INSTALLATION                          | . 5 |
| DOWNLOADING THE INSTALLER             | . 5 |
| INSTALLATION                          | . 6 |
| UPDATING                              | . 8 |
| DOWNLOADING THE INSTALLER             | . 8 |
| INSTALLATION                          | . 8 |
| UNINSTALLATION                        | 10  |
| UNINSTALLATION                        | 10  |

# **OVERVIEW**

### PURPOSE OF THIS MANUAL

This manual describes how to download, install, and uninstall the HINO DX II Installer.

### SCOPE OF DEFINITION

This manual describes the following functions of the HINO DX II Installer (hereinafter, the Installer).

- Installing the HINO DX II
- Uninstalling the HINO DX II

### RELATED AND REFERENCE DOCUMENTS

EN01N80ZZZ010102001003

| Attribute | Document name | Version<br>etc. | Issued by |
|-----------|---------------|-----------------|-----------|
| -         |               |                 |           |

### **TERMS AND DEFINITIONS**

### **RUNTIME LIBRARY**

 Definition: Program needed to execute HINO DX II. Execution of HINO DX II requires two types of runtime libraries: .NET Framework 4.0 and Visual C++ 2010. If any of them are not installed, the Installer will display a message telling you to download and install them before installing HINO DX II .

## **OVERVIEW OF THE APPLICATION FUNCTIONS**

### **OVERVIEW OF THE FUNCTIONS**

THE INSTALLER HAS THE FOLLOWING FUNCTIONS:

- Installing HINO DX II
- Updating HINO DX II
- Downloading necessary runtime libraries
- Uninstalling HINO DX II

EN01N80ZZZ010102001001

EN01N80777010102001002

EN01N80ZZZ010102002001

EN01N80ZZZ010102001004

### **INSTALLING NECESSARY COMPONENTS**

# INSTALLING NECESSARY COMPONENTS

EN01N80ZZZ010102003001

1. INSTALL RUNTIME LIBRARIES NECESSARY TO EXECUTE HINO DX II .

HINT

- If the runtime libraries have been installed, skip these steps.
- The Installer automatically determines whether or not the runtime libraries have been installed.
- Automatic installation of the runtime libraries requires connection to the network.

#### 2. EXECUTING THE INSTALLER

(1) From Explorer, execute the Installer downloaded in 1.

#### NOTICE

Installing necessary runtime libraries requires logging in Windows as an Administrator user.

#### If a security warning message appears

- For Windows7 and Vista, a security warning message may appear when the Installer is executed.
- When the security warning message appears, press [Yes] to continue.
- (2) Select the language for installing the runtime libraries.

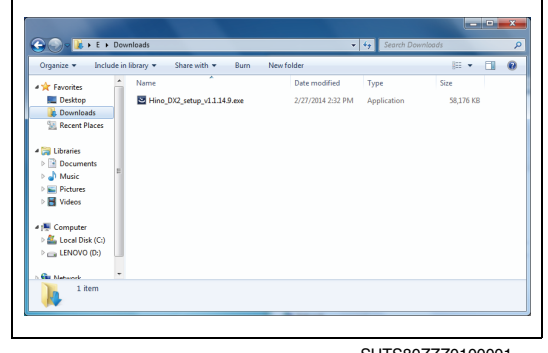

SHTS80ZZZ0100001

| Hino Dia | agnostic eXploler 2 - InstallShield Wizard                                                           |
|----------|----------------------------------------------------------------------------------------------------|
| స        | Select the language for the installation from the choices below.  English (United States)  OK Cancel |
|          |                                                                                                    |

 Hino Diagnostic eXploler 2 - InstallShield Wizard

 Image: Comparatic eXploler 2 requires the following items to be installed on your computer.

 Status: Requirement

 Pending: Morosoft Vaual C ++ 2010 Redshibutable Package (x86)

 Pending: Morosoft Vaual C ++ 2010 Redshibutable Package (x86)

 Pending: Morosoft Vaual C ++ 2010 Redshibutable Package (x86)

 Pending: Morosoft Vaual C ++ 2010 Redshibutable Package (x86)

 Pending: Morosoft Vaual C ++ 2010 Redshibutable Package (x86)

 Pending: Morosoft Vaual C ++ 2010 Redshibutable Package (x86)

 Pending: Morosoft Vaual C ++ 2010 Redshibutable Package (x86)

 Pending: Morosoft Vaual C ++ 2010 Redshibutable Package (x86)

 Pending: Morosoft Vaual C ++ 2010 Redshibutable Package (x86)

 Pending: Morosoft Vaual C ++ 2010 Redshibutable Package (x86)

 Pending: Morosoft Vaual C ++ 2010 Redshibutable Package (x86)

 Pending: Morosoft Vaual C ++ 2010 Redshibutable Package (x86)

 Pending: Morosoft Vaual C ++ 2010 Redshibutable Package (x86)

 Pending: Morosoft Vaual C ++ 2010 Redshibutable Package (x86)

 Pending: Morosoft Vaual C ++ 2010 Redshibutable Package (x86)

 Pending: Morosoft Vaual C ++ 2010 Redshibutable Package (x80)

 Pending: Morosoft Vaual C ++ 2010 Redshibutable Package (x80)

 Pending: Morosoft Vaual C ++ 2010 Redshibutable Package (x80)

 Pending: Morosoft Vaual

(3) The [Runtime Library Install] screen appears.

a. After this screen appears, press the [Install] button to install the runtime libraries.

#### NOTICE

- If this screen does not appear, go to "INSTALLATION."
- Installing the runtime libraries requires connection to the network.

To continue the installation off-line, download and install the runtime libraries in advance.

• If the Installer is executed without installing the runtime libraries, the installation will fail.

### **INSTALLING .NET Framework**

EN01N80ZZZ010102003002

1. INSTALL .NET Framework.

HINT

When the PC is connected to the network, the installer automatically download and install the runtime library.

### **INSTALLING C++ RUNTIME LIBRARY**

EN01N80ZZZ010102003003

#### 1. INSTALL THE C++ RUNTIME LIBRARY.

#### HINT

When the PC is connected to the network, the installer automatically download and install the runtime library.

#### If an error message appears

• When the C++ runtime library is installed, the error message shown in the figure may appear.

This error message appears when the C++ runtime library has already been installed. Press [Yes] to continue the installation.

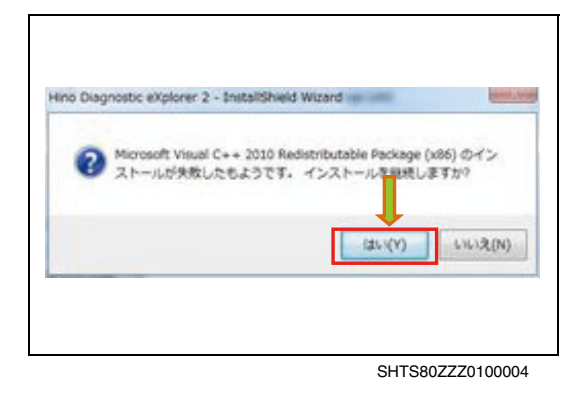

# WHERE TO DOWNLOAD EACH RUNTIME LIBRARY FROM

EN01N80ZZZ010102003004

- 1. DOWNLOAD THE .NET Framework 4.0 AND C++ RUNTIME LIBRARIES FROM THE FOLLOWING URLS:
  - If you cannot connect to the network or you cannot download them for other reasons, contact the administrator to get the CD or other media.
    - Where to download .NET Framework 4.0 from (Microsoft's site)

http://www.microsoft.com/ja-jp/download/ details.aspx?id=17718

Where to download C++ runtime library from (Microsoft's site)

http://www.microsoft.com/ja-jp/download/ details.aspx?id=5555

### INSTALLATION

### DOWNLOADING THE INSTALLER

EN01N80ZZZ010102004001

# WHERE TO DOWNLOAD THE LATEST VERSION OF THE INSTALLER FROM

- 1. THE LATEST VERSION OF THE INSTALLER IS REGISTERED IN THE PORTAL SITE.
- 2. HOW TO DOWNLOAD THE LATEST VERSION OF THE INSTALLER
  - (1) Log in the Portal Site.

(2) On the Menu screen, select [Diag Software]

(3) Check the box next to the file displayed in the [Diag Software] library. Press the [Download] button to start downloading.

#### HINT

For more information on the operation of the Portal Site, refer to the "Portal Site Operation Manual."

| verites 🙀 🐮 Suggested Sites           |                             |                                  |
|---------------------------------------|-----------------------------|----------------------------------|
| pe.//203.140.30.178.20041./HineWebSer | vice/k_                     | S + O D + ⊡ ⊕ + Papa+ Saley+ Too |
|                                       | Hino Global Se              | rvice Portal Site                |
|                                       | User ID                     |                                  |
|                                       | Password                    |                                  |
|                                       |                             | Login                            |
|                                       | User registration (new)     |                                  |
|                                       | Deletion of registered user | Forgotten user ID and password   |

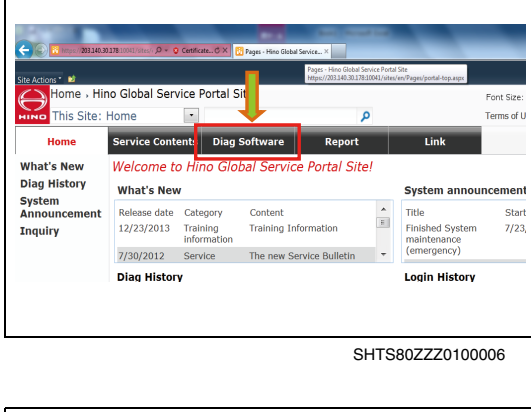

| Home > [                      | Diag Software 🕠 Diag     | g Software List |                      |      |
|-------------------------------|--------------------------|-----------------|----------------------|------|
| This Site:                    | Diag Software 💌          |                 | P                    |      |
| Home                          | Service Contents         | Diag Software   | Report               | Link |
| Diag Software<br>Release Note | Diag Software            | _               |                      |      |
|                               | Name<br>HinoDXV309_ENG_s | setup.zip_      | Version N            | ame  |
|                               | Add document             | Down            | load<br>s What's New |      |
|                               | Release Note             |                 |                      |      |
|                               | Name                     |                 |                      |      |

SHTS80ZZZ0100007

(4) Save the file.

| Windows Internet Explorer                                           |  |
|---------------------------------------------------------------------|--|
| What do you want to do with<br>HinoDXV309_ENG_setup.zip?            |  |
| Size: 214 MB<br>From: 203.140.30.178                                |  |
| <ul> <li>Open<br/>The file won't be saved automatically.</li> </ul> |  |
| → Save                                                              |  |
| Save as                                                             |  |

SHTS80ZZZ0100008

SHTS80ZZZ0100009

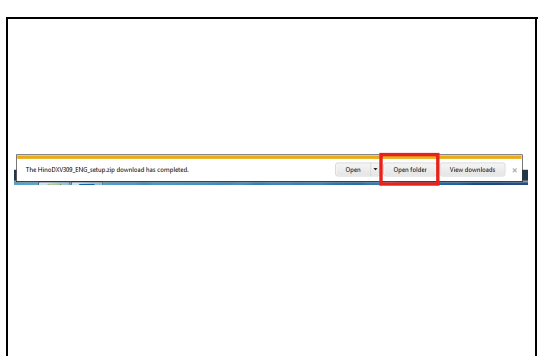

(5) After downloading is completed, open the save folder.

### HINT

The actual file name may differ from that shown in this manual.

### INSTALLATION

EN01N80ZZZ010102004002

### INSTALLATION

- AFTER COMPLETING "INSTALLING NECESSARY COMPO-1. NENTS"
  - (1) Confirm the message and press the [Next] button.

### When the program maintenance screen appears

- · When the same version of the Installer is executed twice, the program maintenance screen appears.
- · You do not need to change any settings for HINO DX II . Modify, delete, or cancel the Installer.
- Confirm the Software License Agreement and then select "I (2) accept the terms in the license agreement."

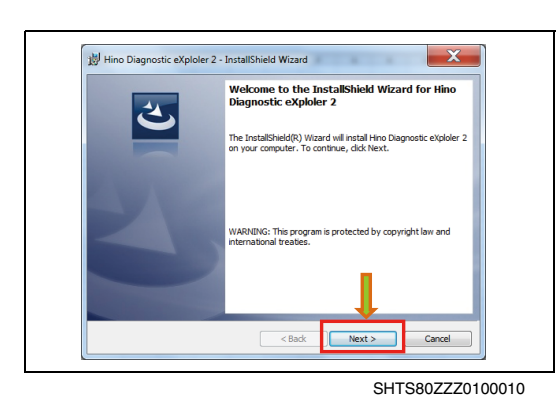

| Please read the following license a                                                                                                    | greement carefully.                                                                                                    |                                                                                                    | 2      |
|----------------------------------------------------------------------------------------------------|----------------------------------------------------------------------------------------------------|----------------------------------------------------------------------------------------------------|--------|
| LICENSE AGREEMENT                                                                                                    |                                                                                                    |                                                                                                    | •      |
| END-USER LICENSE AGREEN<br>(Hereinafter referred to as Hi                                                                                                    | (ENT FOR Hino Dia<br>ino DX2)                                                                                                    | gnostic explorer 2                                                                                                    | Ξ      |
| IMPORTANT-READ-CAREFULLY:<br>("EULA") is a legal AGREEMENT b<br>person or a single listered entity<br>and Hino Motors, L (Hereinafter n<br>product that accord noise this EUL<br>materials and elegatic documenta | This Hino DX END-US<br>between you (either ar<br>; who will be referred t<br>referred to as Hino) for<br>A, including any association (the "Software Pr | ER License Agreement<br>n registered individual<br>o in this EULA as "You<br>r the Hino DX software<br>liated media, printed<br>roduct"). By installing, | n<br>• |
| <ul> <li>I accept the terms in the license ag</li> <li>I do not accept the terms in the lice</li> </ul>                                                                                                    | reement<br>ense agreement                                                                                                    |                                                                                                    | Print  |
|                                                                                                    |                                                                                                    |                                                                                                    |        |

SHTS80ZZZ0100011

6

Press the [Next] button.

(3)

 Wino Diagnostic eXploier 2 - InstallShield Wizard
 X

 Locase Agreement
 Hease read the following locance agreement carefully.

 Detection of the following locance agreement carefully.
 Image: Comparison of the following locance agreement carefully.

 Montest Comparison of the following locance agreement carefully.
 Image: Comparison of the following locance agreement carefully.

 Montest Comparison of the following locance agreement ("GULA") is a legal AGREEMENT FOR Hino Diagnostic explorer 2
 Image: Comparison of the following locance agreement ("GULA") is a legal AGREEMENT between you (a timer an registered individual grow associatione and period in the locance agreement ("GULA") is a legal AGREEMENT between you (a timer an registered individual grow associatione and between of the locance agreement ("Gula") is a legal AGREEMENT between you (a timer an registered individual grow association addis printed materials and electronic documentation (the "Software Product"). By installing.

 Image: Comparison of the locance agreement ("Butch") and the locance agreement ("Butch") and the locance agreement ("Butch") and the locance agreement (Butch") (Comparison of the locance agreement (Butch") (Comparison of the locance agreement (Butch") (Comparison of the locance agreement (Butch") (Comparison of the locance agreement (Butch") (Comparison of the locance agreement (Butch") (Comparison of the locance agreement (Butch") (Comparison of the locance agreement (Butch") (Comparison of the locance agreement (Butch") (Comparison of the locance agreement (Butch") (Comparison of the locance agreement (Butch") (Comparison of the locance agreement (Butch") (Comparison of the locance agreement (Butch") (Comparison of the locance agreement (Butch") (Comparison of the locan

SHTS80ZZZ0100012

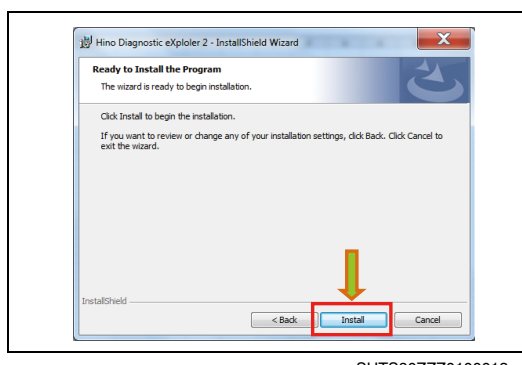

SHTS80ZZZ0100013

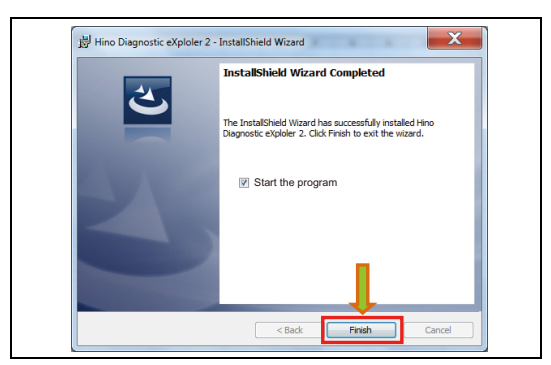

SHTS80ZZZ0100014

(4) Press the [Install] button to start the installation.

(5) If you do not start HINO DXII after installation, uncheck "Start the program" and then press the [Finish] button.

#### HINT

When the [Finish] button is pressed with "Start the program" checked, HINO DX II starts after the Installer is installed.

## UPDATING

### DOWNLOADING THE INSTALLER

EN01N80ZZZ010102005001

 [Update Confirm][SC0111]

 Image: We find new version with this application(Ver 1.0.0.8).

 Would you start update?

 Image: Yes

 No

 SHTS80ZZZ0100015

[Application download window][SC0112]

Downloading the latest troubleshooting application (Ver. 1.1.14.10).

1. WHEN HINO DXII IS EXECUTED BY LOGGING IN THE PORTAL SITE, THE LATEST VERSION OF HINO DX II IS SEARCHED, AND IF IT EXISTS, THIS MESSAGE APPEARS.

- (1) Press the [Yes] button to download the Installer.
- (2) When downloading is completed, the Installer is automatically executed and HINO DX II exits.

#### HINT

x

Cancel

SHTS80ZZZ0100016

Then, follow the procedure given in "INSTALLATION."

### INSTALLATION

EN01N80ZZZ010102005002

|--|

1. INSTALLATION

(1) Select the language for installing HINO DX II and then select the [OK] button.

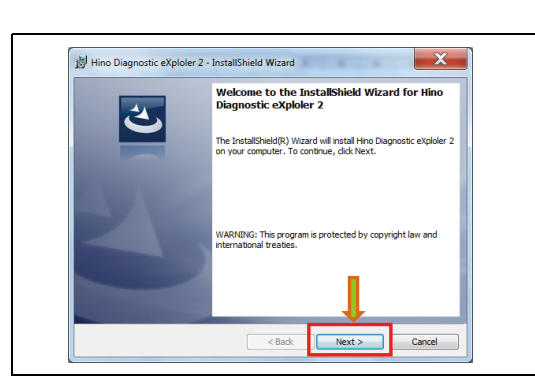

SHTS80ZZZ0100018

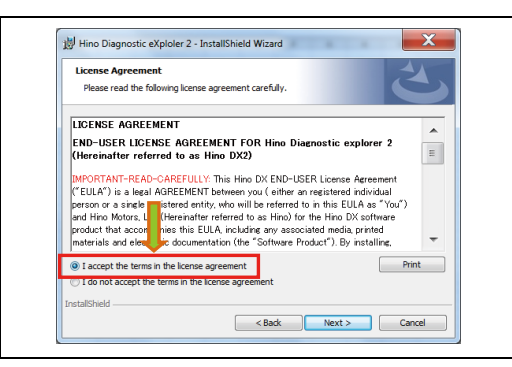

SHTS80ZZZ0100019

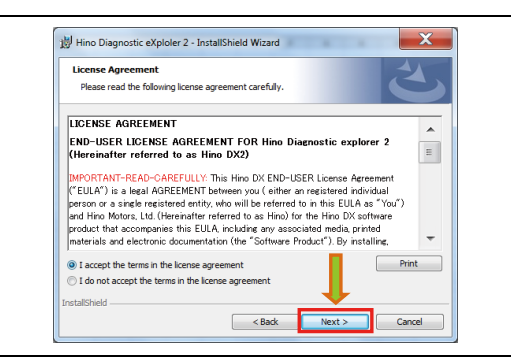

SHTS80ZZZ0100020

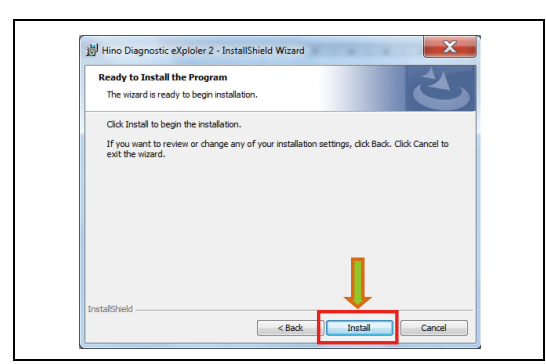

SHTS80ZZZ0100021

(2) Confirm the message and press the [Next] button.

#### When the program maintenance screen appears.

- When the same version of the Installer is executed twice, the program maintenance screen appears.
- You do not need to change any settings for HINO DX II . Modify, delete, or cancel the Installer.
- (3) Confirm the Software License Agreement and then select "I accept the terms in the license agreement."

(4) Press the [Next] button.

(5) Press the [Install] button to start the installation.

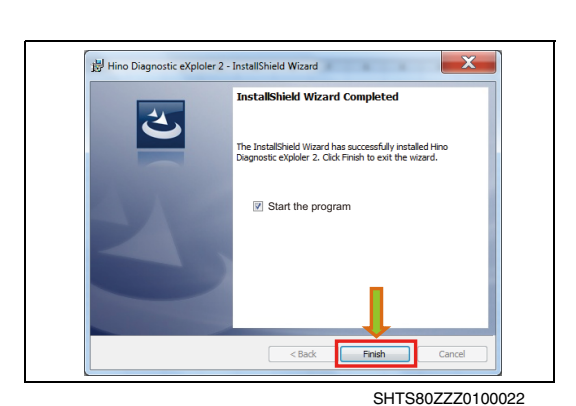

(6) If you do not start HINO DX II after installation, uncheck "Start the program" and then press the [Finish] button.

#### HINT

When the [Finish] button is pressed with "Start the program" checked, HINO DX II starts after the Installer is installed.

# UNINSTALLATION

### UNINSTALLATION

EN01N80ZZZ010102006001

### NOTICE

Note that uninstalling HINO DX II deletes all the login user information for HINO DX II .

- 1. UNINSTALLATION
  - (1) Click [Start Menu] and then [Control Panel].

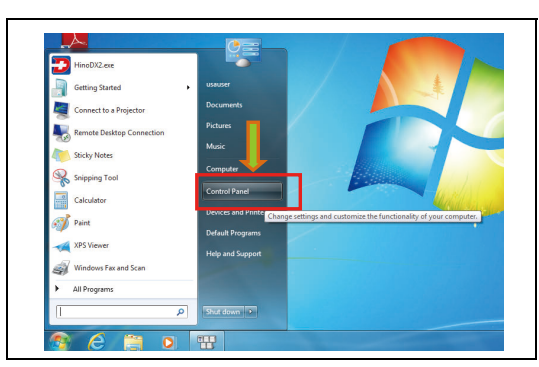

SHTS80ZZZ0100023

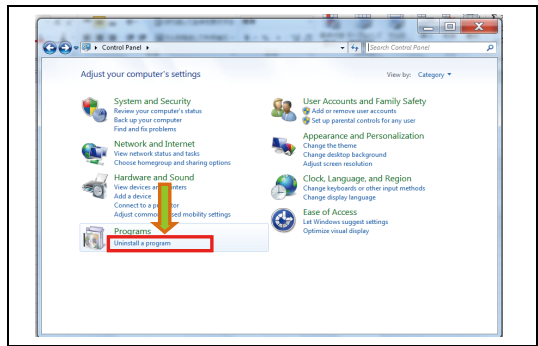

SHTS80ZZZ0100024

(2) Click [Uninstall a programs].

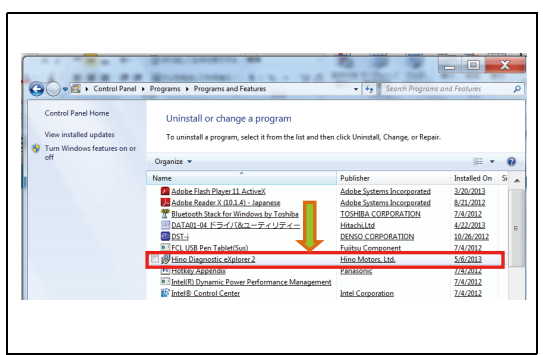

SHTS80ZZZ0100025

| Programs and Features Are you sure you want to uninstall Hino Diagnostic ( plorer 2? |
|--------------------------------------------------------------------------------------|
| In the future, do not show me this dialog box Ves No                                 |
|                                                                                      |
|                                                                                      |

SHTS80ZZZ0100026

(3) Double-click "Hino Diagnostic eXplorer 2."

(4) Confirm the message and press the [Yes] button.

#### If a security warning message appears

- For Windows7 and Vista, a security warning message may appear when the Installer is executed.
- When the security warning message appears, press [Yes] to continue.
- (5) Uninstallation is completed.

HINT

- Uninstalling HINO DX II does not delete the files downloaded by HINO DX II or the operation history.
- If these files are no longer needed, delete the folders and files under C:\HinoServiceApplications\HinoDX2.